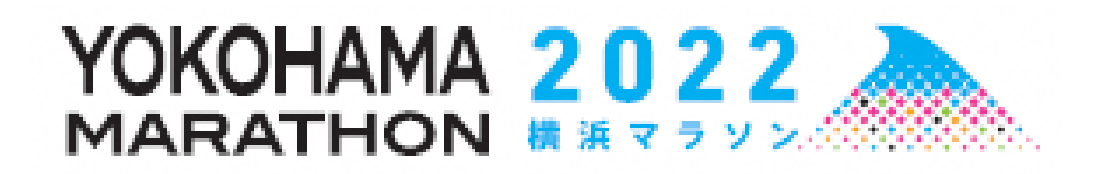

横浜市スポーツ推進委員 実施運営マニュアル 【パシフィコ横浜周辺】

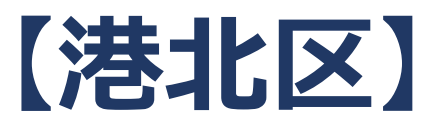

## ~もくじ~

- P3 コースブロック図
- P4 関門·給水所·救護所一覧
- P5 スタッフウェア一覧
- P6 大会概要·共有情報
- P7 参加者の流れ
- P8 参加者フロー
- P9 ウェア等配布・健康チェックWEBアプリについて
- P10 体制図
- P11 参加者動線
- P12 会場内図面
- P13 会場内配置図
- P14 活動詳細

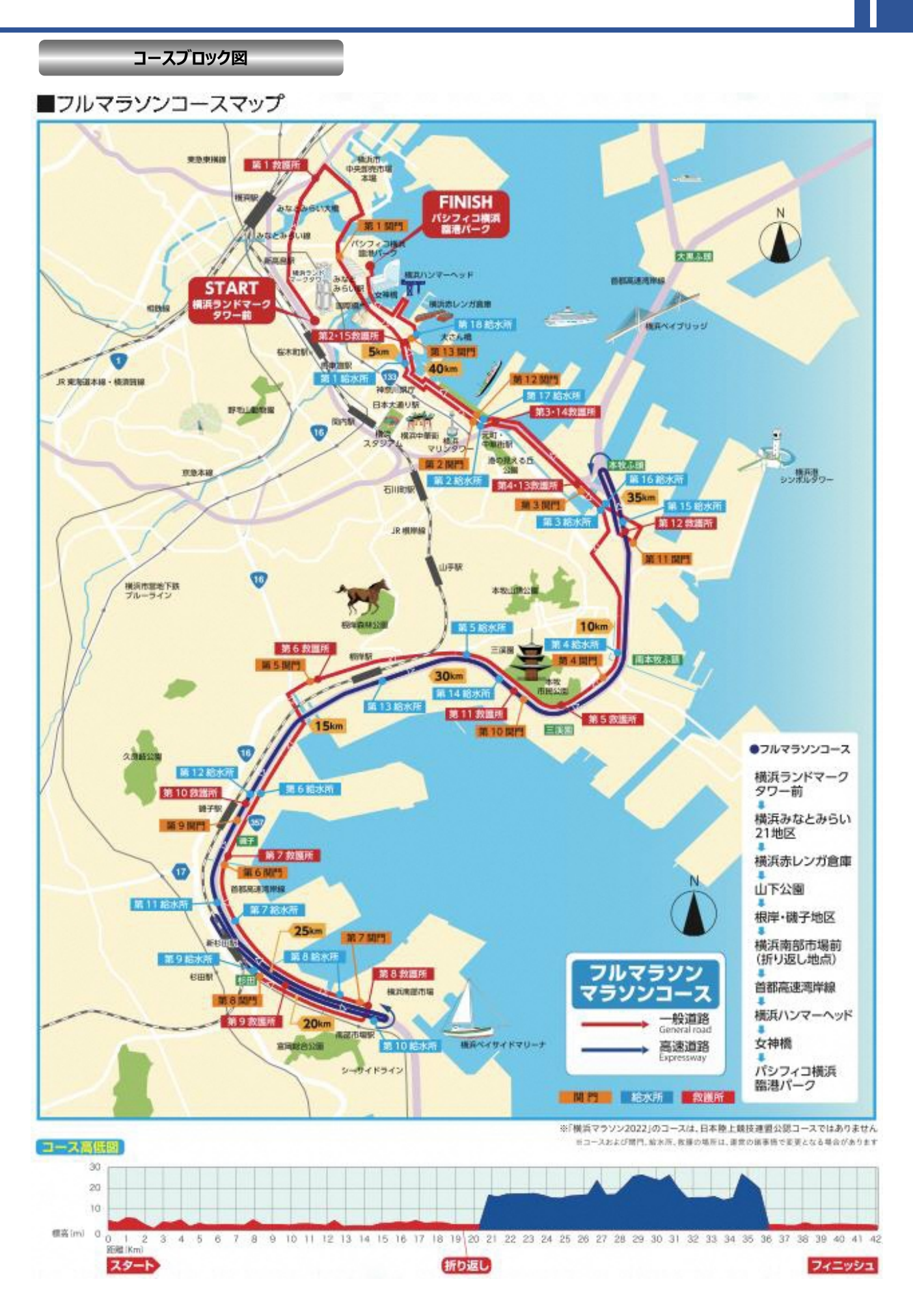

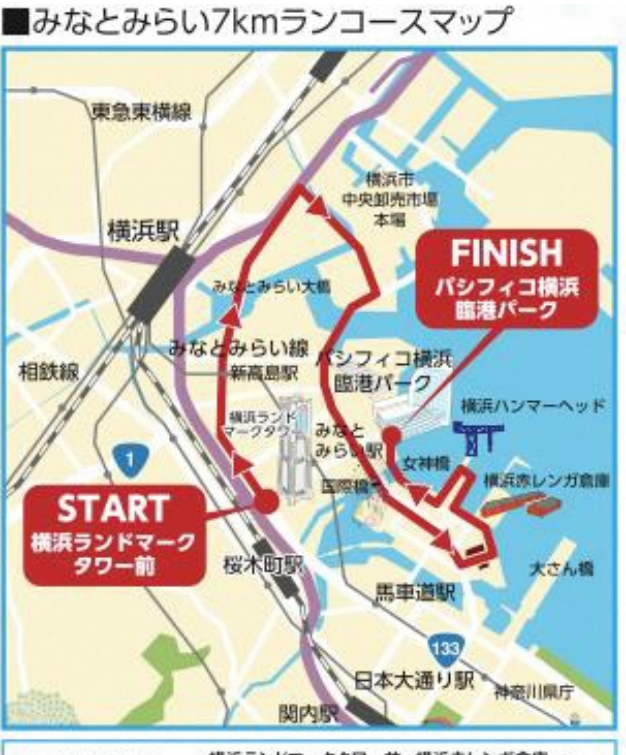

コースブロック図

みなとみらい

構浜ランドマークタワー前〜横浜赤レンガ倉庫〜 横浜ハンマーヘッド〜女神橋〜 「アトロース バシフィコ横浜 臨港バーク Bコースは支更になる場合があります

### FINISH パシフィコ横浜 START パシフィコ 構浜前 空等点 横浜ハンマーヘッド NT みなと みらい駅 女神橋 国際橋 横浜ランド マークタワー 汽車道 133 馬車道駅 横浜赤レンガ倉庫 桜木町駅

■車いすチャレンジコースマップ

●車いすチャレンジ コース

パシフィコ横浜前交差点〜横浜赤レンガ倉庫〜 横浜ハンマーヘッド〜女神橋〜 パシフィコ横浜 臨港バーク ゥコースは東東になる場合があります

#### ■関門情報

| 188 19 13       |          | 場所             | <b>悪離</b><br>(km) | 間門間<br>距離(km) | 间门<br>1935 | 時間間<br>時間(日安) |  |
|-----------------|----------|----------------|-------------------|---------------|------------|---------------|--|
| 共通              | スタート国門   | スタート           | 0                 | 0             | 9:10       | 0:40          |  |
|                 | 第1関門     | 展示ホール北交差点      | 3.5               | 3.5           | 9:31       | 0:21          |  |
|                 | 第2閲門     | マリンタワー前交差点     | 6.2               | 2.7           | 9:52       | 0:21          |  |
|                 | 第3関門     | 本牧A突堤入り口交差点北側  | 7.9               | 1.7           | 10:05      | 0:13          |  |
|                 | 第4閲門     | 本牧陸樓北側         | 10.4              | 2.5           | 10:24      | 0:19          |  |
| フルマラソ           | 第5開門     | ブールセンター入口交差点付近 | 14.4              | 4             | 10:56      | 0:32          |  |
|                 | 第6閲門     | 新中原橋付近         | 17                | 2.6           | 11:17      | 0:21          |  |
|                 | 第7関門     | 南部市場前折り返し      | 19.6              | 2.6           | 11:38      | 0:21          |  |
|                 | 第8関門     | 聖天川西側交差点付近     | 20.6              | 1.0           | 11:47      | 0:09          |  |
|                 | 第9期門     | 首都高湾岸線56.1kp   | 27.3              | 6.7           | 12:44      | 0:57          |  |
| ~               | 第10開門    | 首都高湾岸線51.5kp   | 31.9              | 4.6           | 13:24      | 0:40          |  |
|                 | 第11開門    | 港湾道路入り口        | 36.5              | 4.6           | 14:06      | 0:42          |  |
|                 | 第12 開門   | 横浜人形の家前        | 39                | 2.5           | 14:30      | 0:24          |  |
|                 | 第13開門    | 赤レンガ倉庫前        | 40.4              | 1.4           | 14:43      | 0:13          |  |
|                 | フィニッシュ関門 | フィニッシュ         | 42.195            | 1.795         | 15:00      | 0:17          |  |
| みなとみらい<br>7kmラン | 第1開門     | 展示ホール北交差点      | 3.5               | 3.5           | 9:31       | 0:21          |  |
|                 | フィニッシュ契門 | フィニッシュ         | 7                 | 3.5           | 9:50       | 0:19          |  |
| 車いすチャレンジ        | フィニッシュ関門 | フィニッシュ         | 2.5               | 2.5           | 10:40      |               |  |

■給水所 建築 -1944 18 水 給水所名 總水位置 スタート前給水 スタート前給水所 0.0 0.0 第1給水所 象の鼻パーク前付近 右 5.0 5.0 第2給水所 (NISSAN能水所) マリンタワー前付近 1.2 右 6.2 第3給水所 B突堤入口付近 8.2 2.0 左 本牧元町入口付近 第4給水所 1.9 左 10.1 第5給水所 間門付近 12.6 2.5 レイズネクスト(株)前 第6給水用 左 16.0 3.4 第7給水所 新中原南側付近 2.0 18.0 フル 第8給水所 南部市場付近 19.3 1.3 左 7 高速杉田上り口付近 第9給水所 20.7 1.4 左 ∍ 第10給水所 首都高湾岸線鳥浜町料金所付近 23.1 2.4 右 4 第11給水所 首都高湾岸線杉田入口付近 2.9 26.0 右 2 第12給水務 首都高湾岸線磯子入口付近 27.6 1.6 右 首都高湾岸線根岸駅付近 第13給水隊 29.8 右 首都高湾岸線三溪鐵出口付近 31.6 第14給水所 1.8 右 第15給水所 首都高湾岸線狩場線分岐付近 35.0 3.4 左 2.1 第16船水所 B突堤入口付近 37.1 右 第17給水所 (LAWSON給水所) マリンタワー前付近 左 39.0 1.9 第18給水所 赤レンガ倉庫付近 40.9 1.9 右 フィニッシュ後給水 フィニッシュ後端水 42.195 1.3 スタート前給水 スタート前給水所 ア語言で 0.0 0.0 赤レンガ倉庫付近 フィニッシュ後結 第1給水所 5.3 7.0 5.3 右 フィニッシュ後能水 リシュ後給水 スタート前給水 スタート前給水所 0.0 0.0 まいう 第1給水所 赤レンガ倉庫付近 1.4 右 1.4 フィニッシュ後給水 2.5 フィニッシュ後能水 1.1

#### ■ 救護所

| 和日  | 救護所名  | 設置場所             | 位置 | 距離<br>(km) | REMRES<br>(km) |       | 数据所名      | 設置場所               | 位置 | 距離<br>(km) | R書所常語<br>(km) |
|-----|-------|------------------|----|------------|----------------|-------|-----------|--------------------|----|------------|---------------|
| 全種目 | 第1救護所 | 神奈川公園            | 右  | 2.0        | /              | 7     | 第10救護所    | 首都高速湾岸線磯子入口付近      | 左  | 27.3       | 4.9           |
| 共通  | 第2救護所 | 赤レンガ倉庫           | 左  | 4.9        | 2.9            | ル     | 第11救護所    | 首都高速湾岸線三溪團出口付近     | 左  | 31.9       | 4.6           |
|     | 第3救護所 | 山下示颜入口           | 左  | 6.5        | 1.6            | ž     | 第12救護所    | 首都高速湾岸線狩場線分岐付近     | 左  | 34.9       | 3.0           |
| 7   | 第4救護所 | A突堤入口付近          | 左  | 7.9        | 1.4            | ý     | 第13/第4救護所 | A突堤入口付近            | 右  | 37.4       | 2.5           |
| ル   | 第5救護所 | ENEOS(株)中央技術研究所前 | 左  | 11.2       | 3.3            | 2     | 第14/第3救護所 | 山下ふ頭入口             | 右  | 38.8       | 1.4           |
| ÷   | 第6救護所 | 横浜プールセンター        | 左  | 14.3       | 3.1            |       | 第15/第2救護所 | 赤レンガ倉庫             | 右  | 40.4       | 1.6           |
| 2   | 第7救護所 | 新森町高架構付近         | 左  | 17.0       | 2.7            | 全種目   | フィニッシュ教護所 | 臨港パーク内             | -  | 42.195     | 1.795         |
| 2   | 第8救護所 | 南部市場交差点          | 左  | 19.6       | 2.6            | Feith | パシフィコ救護所  | パシフィコ横浜展示ホールC-11緒室 | -  |            | -             |
|     | 第9救護所 | 首都高湾岸線杉田出口付近     | 右  | 22.4       | 2.8            |       |           |                    |    |            |               |

※組水・給食場所、内容は変更となる場合があります

スタッフウェア

■横浜マラソン 2022 大会スタッフ着用物一覧

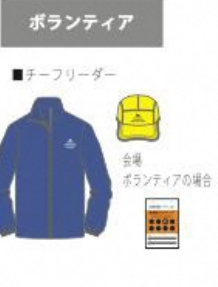

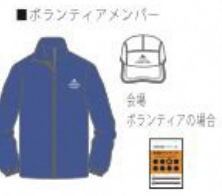

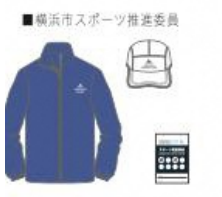

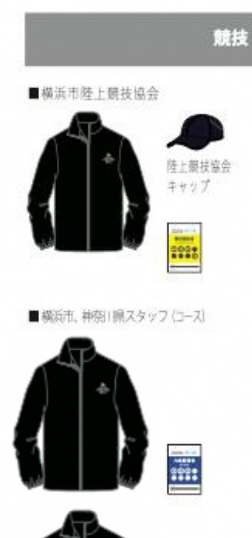

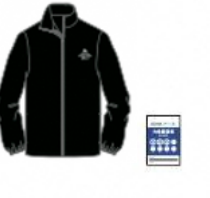

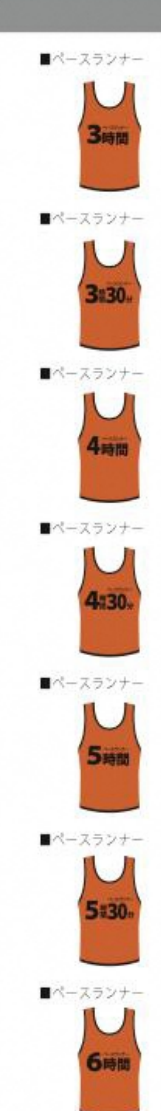

■件走者

伴走者

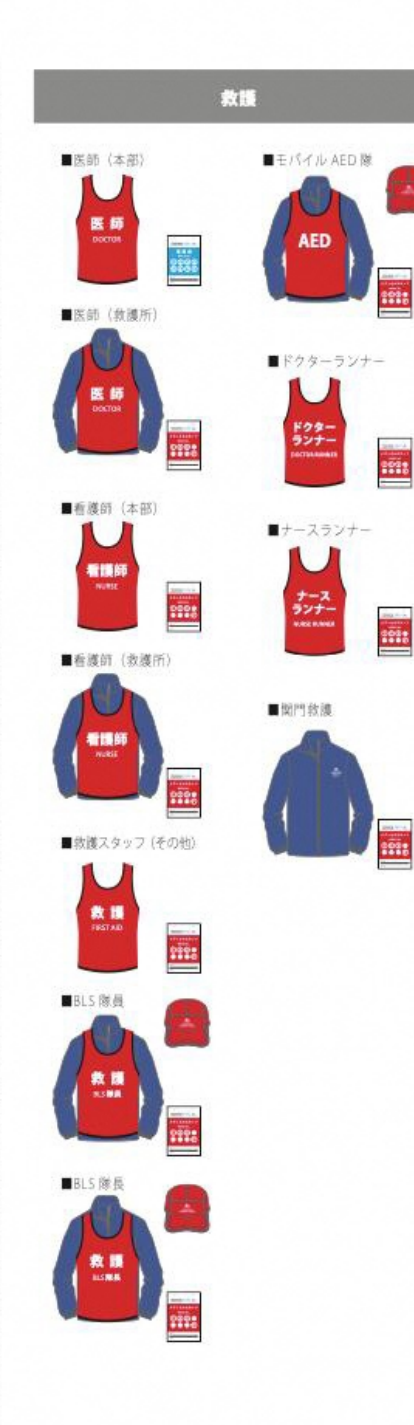

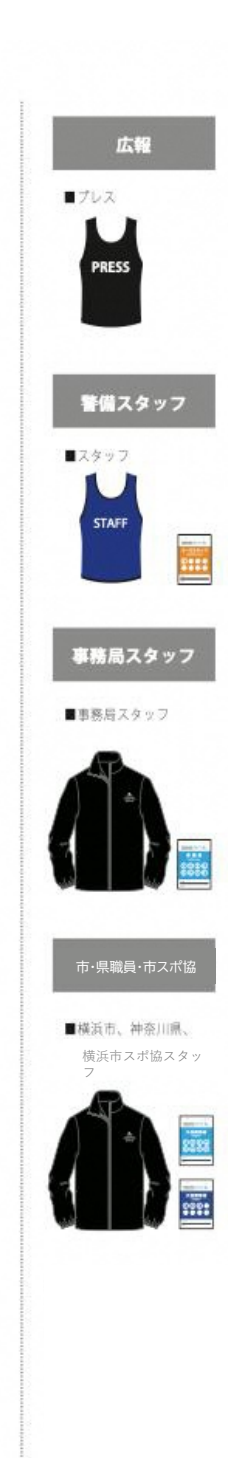

■種目説明・スケジュール

| 任日          | 95 两件    | 会場   | 手荷物預かり | 手荷物預かり | スタート | スタート  | フタートギ | スタート | 74-1 | 善士奴フ              |
|-------------|----------|------|--------|--------|------|-------|-------|------|------|-------------------|
| 但日          | 此日内田     | OPEN | 開始     | 終了     | 整列開始 | 整列終了  | メネートゴ | ブロック | 73-5 | 競技終了<br><br>15:00 |
| フルマラソン      | 42.195km | 6.20 |        | 7.20   | 7.00 | 8.00  | 0.15  | A∼K  | 0.20 | 15:00             |
| みなとみらい7kmラン | 約7km     |      | 0.30   | 7.50   | 7.00 | 0.00  | 0.15  | A~D  | 0.30 | 9:50              |
| 車いすチャレンジ    | 約2.5km   | -    | 8:00   | 8:55頃  | 9:00 | 9:20頃 | 9:25  | -    | 9:40 | 10:40             |

■大会の取り組み

今大会では、ランナーの皆さんが手荷物預かり所や給水所での密集する場面を極力減らすため、 6色のチームに分かれていただきます。 各自のチームカラーは今回お届けした参加賞Tシャツの色(ナンバーカードにも記載されております) となりますので、Myカラーのご確認をお願いします。 是非、大会当日は大会参加賞Tシャツを着て、ランナーの皆さんで横浜に彩りを加えてください。 ※本Tシャツは大会当日の着用は必須ではありません

#### ■チームカラー(フルマラソン/みなとみらい7kmラン共通)

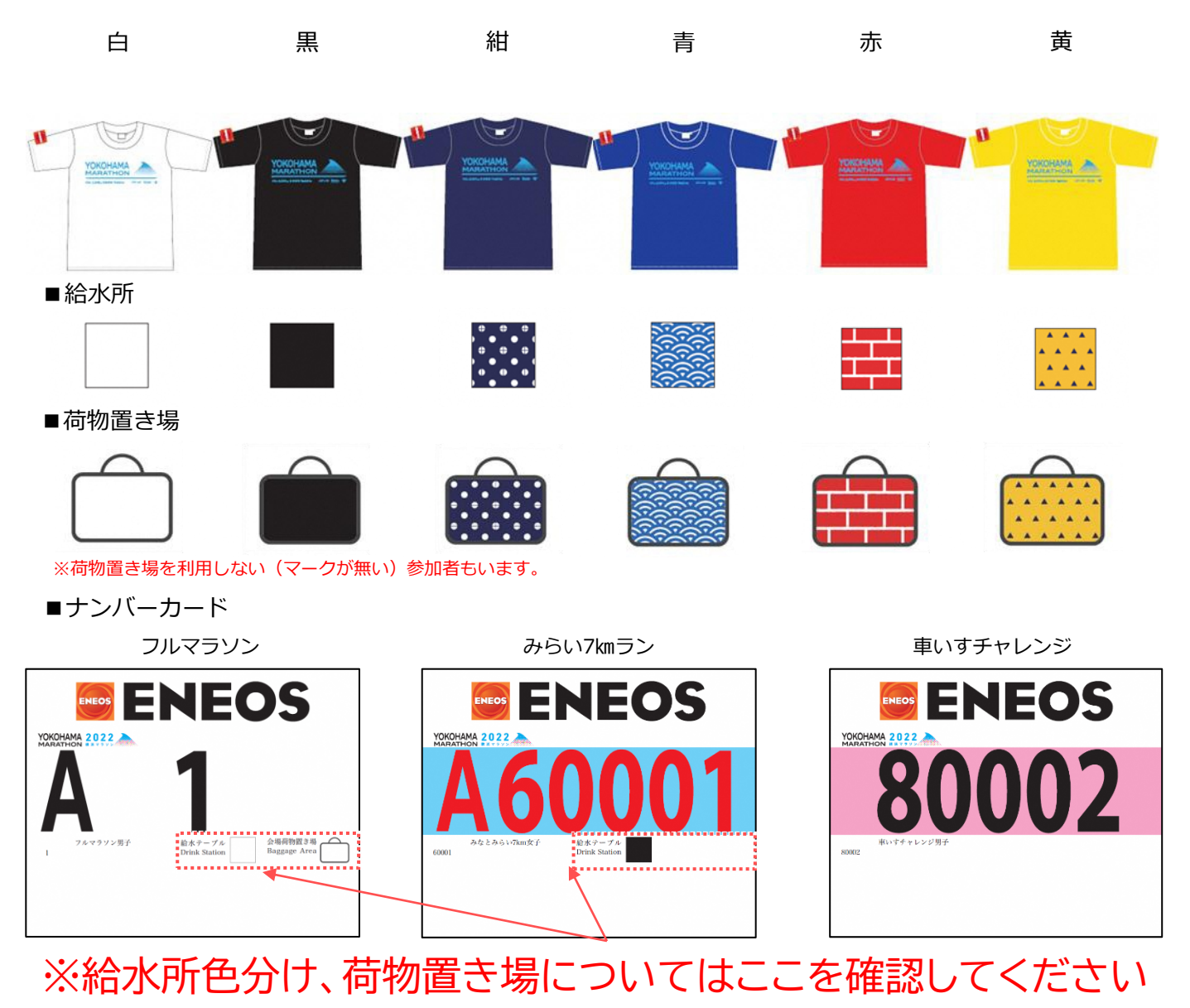

種目識別:ベースカラー:白(フルマラソン)、水色(7km)、ピンク(車いす)男女識別(数字が黒→男性、赤→女性) スタートブロック(A~K)、荷物置き場利用(カバンイラストの有無)

# 大会前日まで(事前準備)

10月10日頃:参加案内WEB公開・ナンバーカードセット到着 10月20日~10月23日: ランナー受付(横浜マラソン ONLINE EXPO)

10月23日以降:体調管理チェック入力

| ■構浜 一郎さん                        | YOKOHAMA 2022 |
|---------------------------------|---------------|
| (1)未読:0件                        | 履歴を表示         |
|                                 |               |
| 体調入力                            |               |
| 2022/10/23                      | 08:03         |
| 体温 36.4                         | 度前回:度         |
| 症状なし                            |               |
| せき、のど<br>の痛み、鼻<br>水などの風<br>邪の症状 | ) 前回:なし       |
| 僧怠感(だ<br>るさ) なし                 | ) 前回:なし       |
| 息苦しさ なし                         | ) 前回:なし       |
| からだが重<br>い、疲れや<br>すい            | )<br>前回:なし    |
| 嗅覚や味覚<br>の異常 なし                 | )<br>前回:なし    |
|                                 | 登録            |

健康管理アプリ画面

判定画面

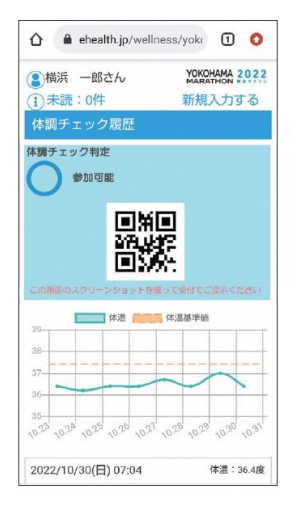

# 大会当日(10月30日(日))

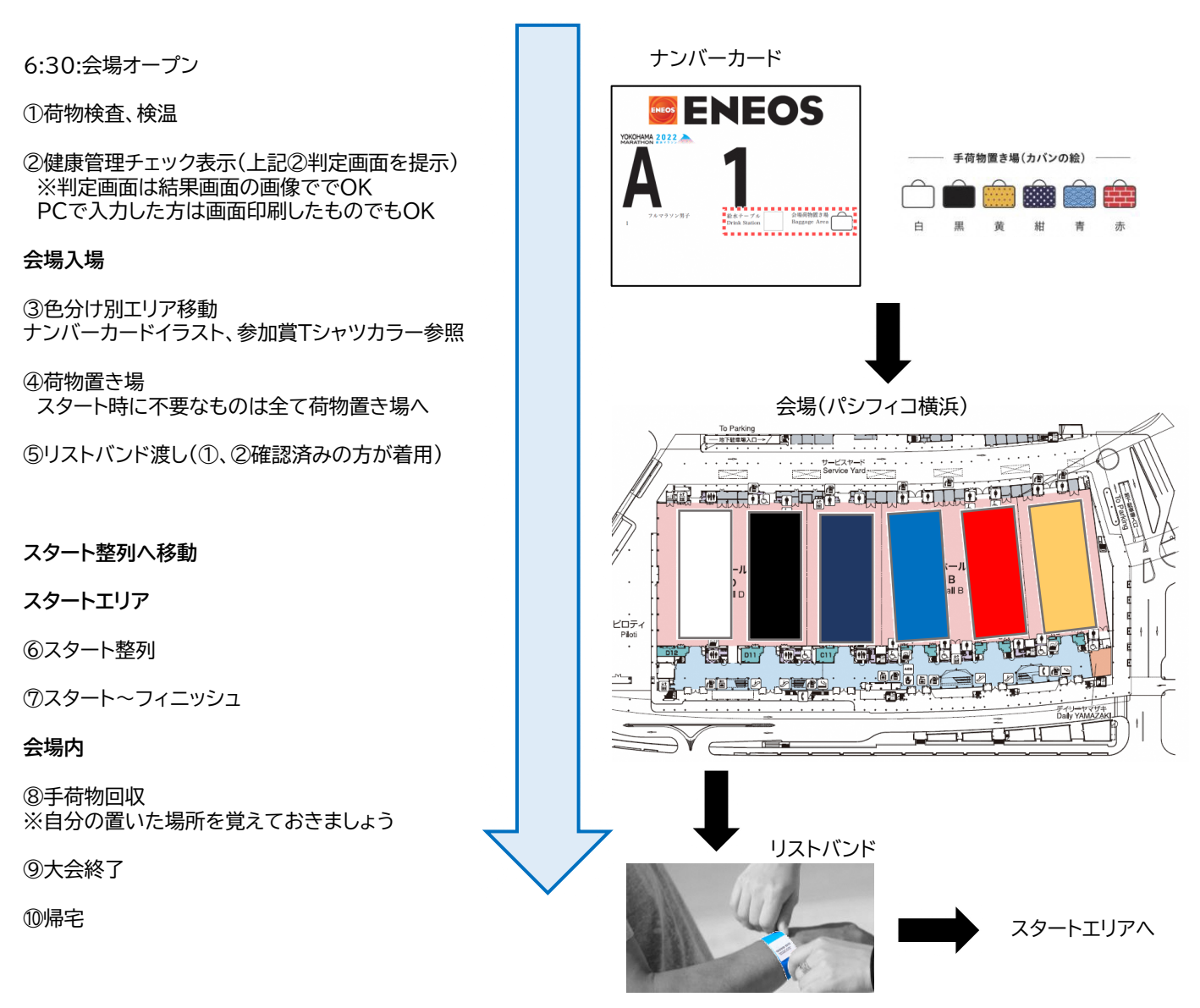

7

### 来場者フロー

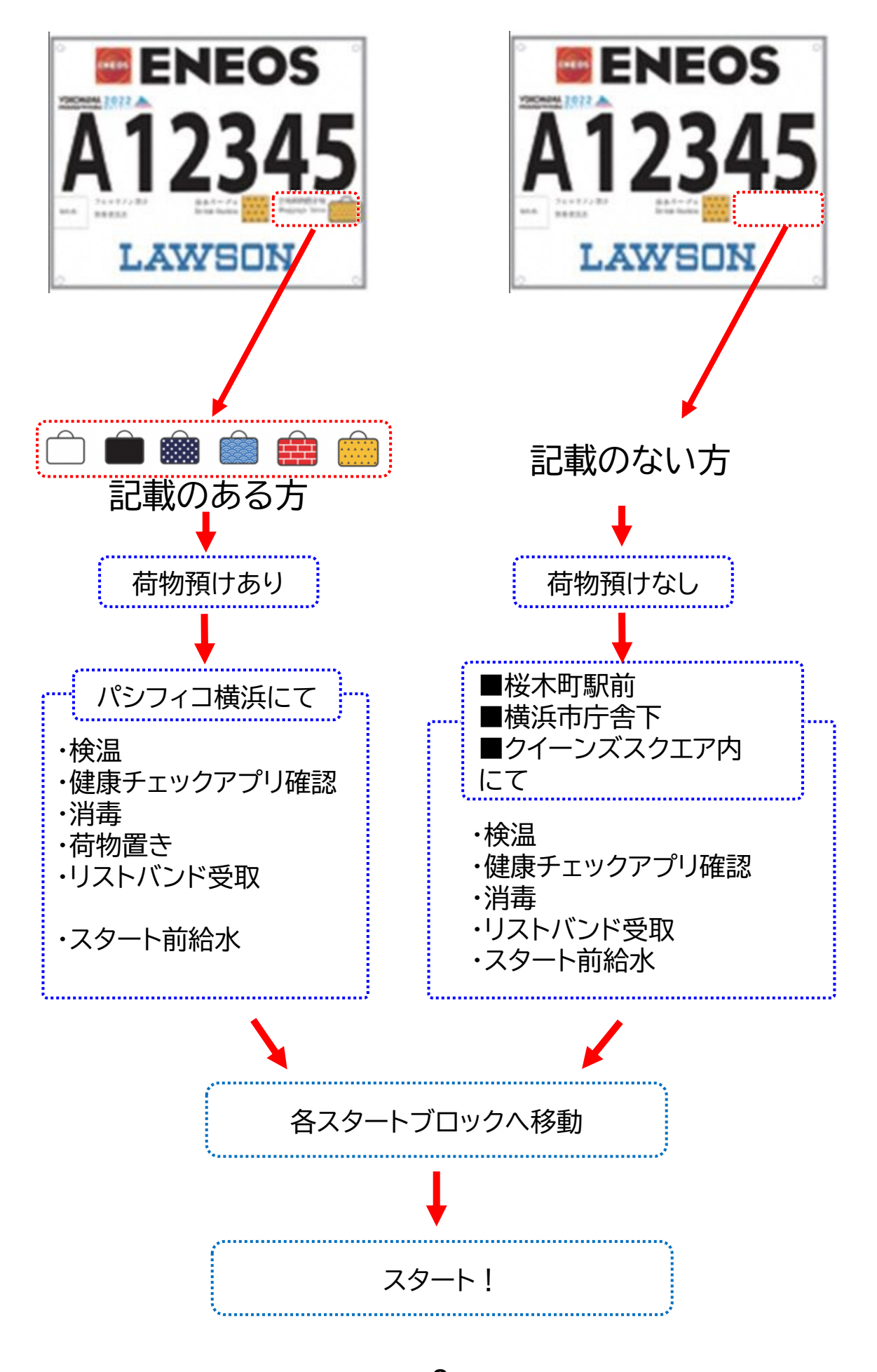

-8-

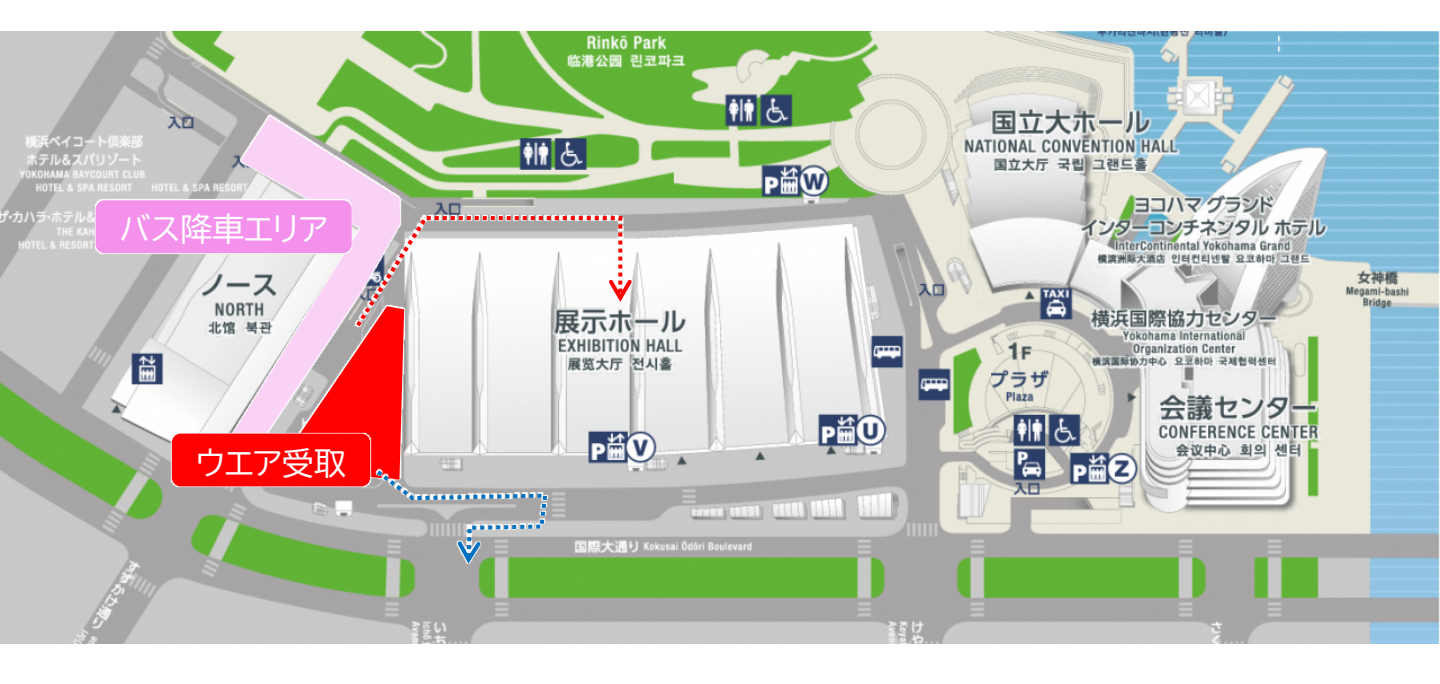

各区バス到着後、ボランティアウェアをお受け取りの上、各配置へご移動ください。

バスは皆様が降車後、別の運用となります。車内に荷物を置いたままにしないでください。 また、忘れ物をすると、受取までに相当な時間がかかりますので 十分ご注意ください。

## 健康チェックWEBアプリに関して

### ボランティア参加するためには、健康チェックWEBアプリでの健康チェックが必要です!

【参考】

0 0

10月23日(日)から10月30日(日)まで毎日、体調チェックをお願いします。 活動当日、「参加可能」の丸印が画面に表示(右図参照) されていない場合は参加をご遠慮ください。 事後、2週間以内に体調に変化があった場合はご連絡ください。

ご協力、宜しくお願いいたします。

【体調チェックWEBサイト】アクセス用QRコード

https://www.ehealth.jp/wellness/yokomr/frmLTLoginYokomr.aspx?gpcd =8010

※最初に「アカウントをお持ちでない方はこちら」からアカウントを作成してください。